# Odběrové čerpadlo Leland Legacy

# Návod pro obsluhu

Ver. 170718

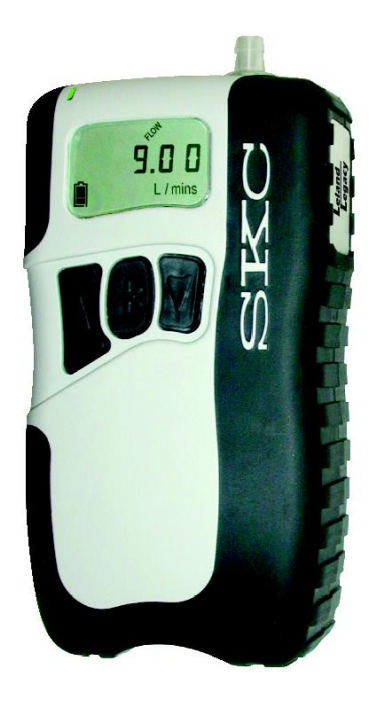

Chromservis s.r.o. Jakobiho 327 109 00 Praha 10-Petrovice Tel: +420 2 74021211 Fax: +420 2 74021220 E-mail: prodej@chromservis.eu

# Obsah

| OBSAH                                                                                                    | 2      |
|----------------------------------------------------------------------------------------------------|--------|
| POPIS                                                                                                    | 4      |
| TECHNICKÉ PARAMETRY                                                                                                    | 5      |
| NASTAVENÍ ČERPADLA                                                                                                    | 6      |
| ZÁKLADNÍ OVLÁDÁNÍ KLÁVESNICE<br>Zapnutí a vypnutí čerpadla                                                                                              | 6<br>6 |
| NASTAVENÍ ČERPADLA                                                                                                    | 7      |
| Pohyb v režimu nastavení čerpadla<br>Funkce nastavení čerpadla                                                                                          | 7<br>7 |
| VYMAZÁNÍ ULOŽENÝCH DAT                                                                                                    | 8      |
| NASTAVENÍ DOBY VZORKOVÁNÍ                                                                                                    | 8      |
| PRÁCE S PROGRAMEM DATATRAC                                                                                                    | 9      |
| NASTAVENÍ OPOŽDĚNÉHO STARTU                                                                                                    | 9      |
| KALIBRACE                                                                                                    |        |
| Vymazání uložených dat<br>Nastavení průtoku<br>Ověření průtoku primárním standardem (kalibrátorem)<br>Ověření průtoku pomocí automatické funkce CalChek |        |
| VZORKOVÁNÍ                                                                                                    |        |
| PROHLÍŽENÍ ULOŽENÝCH DAT<br>Vymazání uložených dat<br>Vymazání programu DataTrac a zrušení opožděného startu<br>Vymazání doby vzorkování                |        |
| BATERIE                                                                                                    |        |
| Popis<br>Stav baterií<br>Nízké napětí článků<br>Nabíjení<br>Údržba baterií                                                                              |        |
| CHYBOVÉ HLÁŠENÍ "FLOW FAULT"                                                                                                    | 14     |
| PROGRAMOVÁNÍ ČERPADLA POMOCÍ SW DATATRAC                                                                                                    | 15     |
| ÚDRŽBA ČERPADLA                                                                                                    | 15     |
| NÁHRADNÍ DÍLY A PŘÍSLUŠENSTVÍ                                                                                                    | 16     |
| ZÁRUKA                                                                                                    |        |

#### **UPOZORNĚNÍ**!

Před použitím výrobku se podrobně seznamte s návodem pro jeho obsluhu a údržbu. Také se seznamte s podmínkami používání přístroje v prostředí s nebezpečím výbuchu. Případné odkazy v českém návodu se vztahují k anglické verzi návodu pro obsluhu. Chromservis s.r.o. nenese žádnou odpovědnost za nesprávné používání přístroje, nevhodnou aplikaci, zanedbání údržby a škody, které s tím souvisí.

Dodavatel si vvhrazuje právo změn v souvislosti se změnami výrobku.

#### DŮLEŽITÉ !

Není-li přístroj poznačen symboly pro možnost použití v prostředí s nebezpečím výbuchu (v současné době probíhá schvalování v souladu s evropskou direktivou ATEX), není možné přístroj v takovém prostředí používat.

Přístroj ztrácí vlastnosti jiskrové bezpečnosti, není-li opravován v autorizovaném servisním středisku. Chromservis s.r.o. je autorizovaným servisním střediskem a byl pro tuto činnost vyškolen.

Jakékoliv zásahy do přístroje, výměna dílů nebo opravy v záruční době znamenají ztrátu nároku na záruku.

## Popis

Odběrové čerpadlo Leland Legacy je vybaveno pumpou s dvojitou membránou a je určeno k zajištění konstantního průtoku vzduchu v rozsahu 5 až 15 L/min s minimálními požadavky napájení a s nízkou hlučností. Membrána a design ventilových destiček minimalizuje spotřebu a snižuje hlučnost. Vstupní a výstupní proud vzduchu je zbavován pulsů tlumiči (depulsátory). Čerpadlo Leland Legacy je umístěno v pouzdru z termoplastického materiálu, což zajišťuje jeho nízkou hmotnost. Kryt má na sobě navařenou vrstvu měkké gumy, která mu dává vyšší odolnost vůči poškození a snižuje hlučnost. Akumulátor tvoří 10 Li-ion článků, které zajišťují 24-hodinovou provozní dobu při průtoku 10 L/min a podtlaku 12" vodního sloupce. Patentovaný vnitřní tlakový senzor čerpadla měří přímo průtok, funguje jako sekundární standard a udržuje konstantní nastavený průtok. Zabudované senzory teploty a tlaku automaticky korigují průtok podle výkyvů atmosférického tlaku či teploty. Přístroj má další programovatelné funkce, které lze využít prostřednictvím PC a softwaru DataTrac.

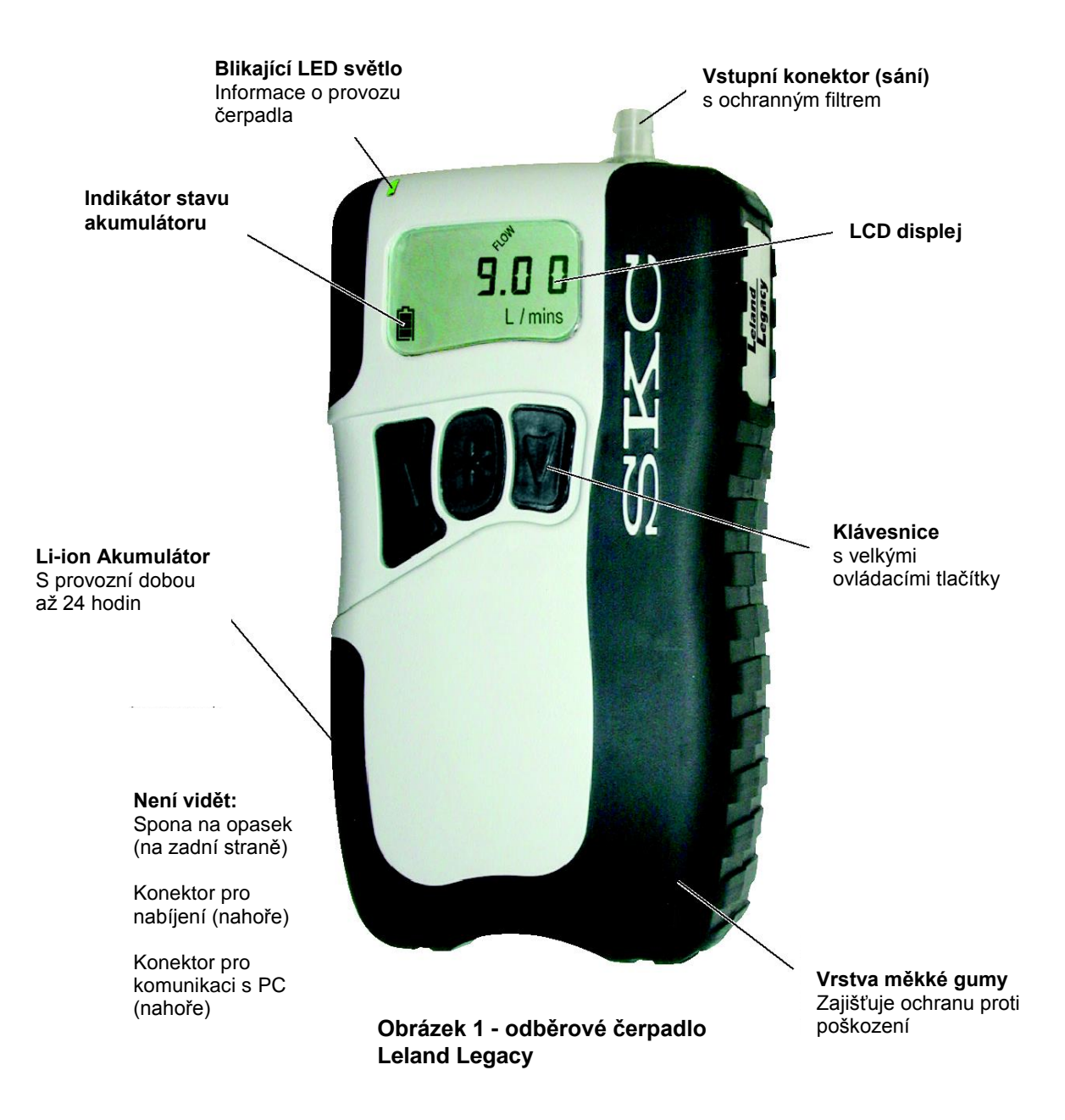

Strana 4 (celkem 16)

# Technické parametry

### Průtok

|          | Řízení průtoku:                       | Uzavřená smyčka s patentovaným* interním<br>senzorem pro měření průtoku                                                                                                    |
|----------|---------------------------------------|----------------------------------------------------------------------------------------------------|
|          | Rozsah kompenzace:                    | 15 L/min při podtlaku 5" H <sub>2</sub> O sloupce<br>10 L/min při podtlaku 12" H <sub>2</sub> O sloupce<br>5 L/min při podtlaku 20" H <sub>2</sub> O sloupce                           |
|          | Přesnost:                             | $\pm$ 3% z nastavené hodnoty po předchozí kalibraci průtoku                                                                                                    |
|          | Chybové hlášení přerušení průtoku:    | Pokud dojde k poklesu průtoku pod 5%, čerpadlo<br>se zastaví a uloží údaje do paměti. Automatické<br>spuštění po 10 minutách.                                                          |
| Napájení |                                       |                                                                                                    |
|          | Napájení:                             | Vyměnitelný lithium-ionový (Li-ion) akumulátor<br>7,2 V /10 Ah                                                                                                    |
|          | Doba nabíjení:                        | 15 hodin                                                                                                    |
|          | Provozní teplota při nabíjení:        | 0 až 45°C                                                                                                    |
|          | Skladovací teplota:                   | -20 až 45°C                                                                                                    |
| Provoz   |                                       |                                                                                                    |
|          | Displej:                              | LCD. Zobrazuje výrobní číslo čerpadla, revizi SW, průtok, prosátý objem, teplotu, atmosférický tlak, reálný čas, dobu čerpání a stav čerpadla ("hold" a "run" a informace o nastavení. |
|          | Reálný čas zobrazený na displeji:     | Zobrazují se hodiny a minuty v 12-ti nebo 24-<br>hodinovém cyklu s indikací AM (dopoledne)/PM<br>(odpoledne)                                                                           |
|          | Rozsah zobrazení doby čerpání:        | 1 až 99 999 min (69 dnů). Překročí-li doba<br>čerpání 69 dnů, začne se zobrazovat čas od<br>počátku.                                                                                   |
|          | Přesnost měření času:                 | 1 min/měsíc (při 25°C)                                                                                                    |
|          | Přesnost měření atmosférického tlaku: | $\pm$ 3" Hg sloupce                                                                                                    |
|          | Provozní teplota:                     | 0 až 45°C                                                                                                    |
|          | Provozní doba:                        | Až 24 hod. při 10 L/min a podtlaku 12" H <sub>2</sub> O<br>sloupce                                                                                                    |
|          | Uživatelsky nastavitelné parametry:   | Doba čerpání, kalibrace, čas, průtok, opožděný<br>start, možnost zobrazení atmosférického tlaku a<br>teploty.                                                                          |
|          | Ukládané údaje:                       | Datum a čas spuštění a zastavení čerpadla,<br>celková doba čerpání, průtok, prosátý objem,<br>teplota, atmosférický tlak, stavy čerpadla                                               |
|          | Nastavitelný interval ukládání dat:   | 3 s (kapacita dat po dobu 15,4 min) až 8 hodin<br>(kapacita dat po dobu 102 dnů). <i>Tato funkce je</i><br><i>přístupná pouze pomocí SW DataTrac</i> .                                 |

| Velikost a | provedení |  |
|------------|-----------|--|
|            |           |  |

|           | Rozměry:  | 14,2 x 7,6 x 5,8 cm                       |
|-----------|-----------|-------------------------------------------|
|           | Hmotnost: | 1 kg                                      |
|           | Kryt:     | Termoplast s navařenou vrstvou měkké gumy |
| Schválení |           |                                           |
|           | CE        | Číslo patentu <i>5,892,160</i>            |
|           | ATEX      | Probíhá                                   |
|           |           |                                           |

## Nastavení čerpadla

### Základní ovládání klávesnice

Klávesnice se nachází pod displejem čerpadla. Používá se v různé kombinaci stisknutí jednotlivých tlačítek podle toho, jaká operace má být provedena.

- Posunuje displej na další řádek (zobrazení údajů o odběru vzorku a nastavení)
- Zvyšuje daný parametr (např. průtok)
- ▼ Snižuje daný parametr (např. průtok)
- [▲▼] Závorková sekvence označuje, že je nutné obě tlačítka zmáčknout najednou. Slouží ke spuštění/vypnutí čerpadla nebo k potvrzení vybraných parametrů
- ★▲▼\* Ochranný kód nastavené parametry čerpadla nemohou být změněny bez zadání tohoto ochranného kódu (hesla). Heslo je požadováno při vstupu do režimu programování.

## Zapnutí a vypnutí čerpadla

- Stiskněte libovolné tlačítko, čímž zapnete napájení čerpadla.
- Stiskněte [▲▼] čímž čerpadlo spustíte. Nachází-li se čerpadlo v režimu "run" (je-li spuštěné), tímto postupem se zastaví (přepne se do režimu "hold").
- Ručně čerpadlo vypnete tak, že v režimu "hold" stisknete a chvilku přidržíte tlačítko \*.
- Čerpadlo se automaticky vypíná v případě, nachází-li se v režimu "hold" a v průběhu posledních 5 minut není stisknuto žádné tlačítko.

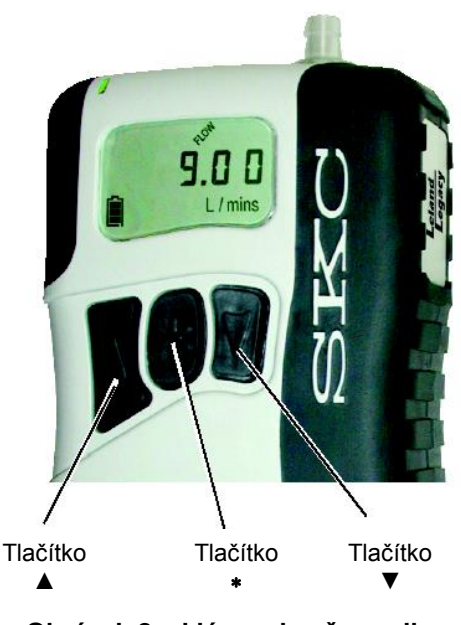

Obrázek 2 – klávesnice čerpadla

## Nastavení čerpadla

### Pohyb v režimu nastavení čerpadla

| Vstup do režimu nastavení: | Stiskněte [▲▼] a následně zadejte ochranný kód <b>*▲▼*.</b> Displej<br>na chvilku zobrazí nápis "SETUP".                                                                                    |
|----------------------------|----------------------------------------------------------------------------------------------------|
| Pohyb v režimu nastavení:  | Stisknutím * rolujete menu režimu nastavení. Každým stisknutím tlačítka se posunete o krok dál. Posledním parametrem menu je funkce "End". Pokud se nacházíte na této funkci a stisknete *, |
|                            | posunete se zpět na první funkci menu.                                                                                                    |
| Opuštění režimu nastavení: | Stisknutím ∗ rolujte menu až se dostanete na funkci "End". Nyní stiskněte [▲▼]. Čerpadlo se nyní nachází v režimu "Hold".                                                                   |

### Funkce nastavení čerpadla

Nejprve vstupte do režimu nastavení čerpadla.

- 1. Nastavení průtoku ("Flow Set"): Stiskněte ▲ nebo ▼ pro zvýšení nebo snížení požadovaného průtoku. Čerpadlo se spustí. Stisknutím \* se přesunete k dalšímu parametru.
- Kalibrace čerpadla ("ADJ"): Tato funkce slouží k ruční kalibraci nastaveného průtoku pomocí kalibrátoru (průtokoměru). Tato funkce neslouží pro automatickou kalibraci pomocí funkce CalChek. Stiskněte ▲ nebo ▼ pro zvýšení nebo snížení nastavovaného průtoku podle hodnot změřených kalibrátorem (průtokoměrem).

#### POZNÁMKA

Smyslem kalibrace je nastavit průtok čerpadla s odběrovým médiem tak, aby se požadovaná hodnota (nastavená v prvním kroku) shodovala s hodnotou odečtenou na kalibrátoru (průtokoměru). Proto je nutné mít v sestavě připojené odběrové médium (hlavici, impaktor, apod. včetně filtru). V některých případech je nutné použít kalibrační komoru (viz informace k příslušnému odběrovému médiu).

- 3. Stisknutím \* rolujte menu až se dostanete na funkci "End". Nyní stiskněte [▲▼]. Tím uložíte nově nastavenou hodnotu průtoku včetně kalibrace a opustíte režim nastavení čerpadla.
- Pokud požadujete nastavení dalších parametrů, můžete pokračovat stisknutím tlačítka \* až se dostanete k požadované funkci. Po změně parametrů se posuňte na funkci "End". Nyní stiskněte [▲▼]. Tím uložíte nastavené parametry. Pokud stisknete [▲▼] případě, kdy se čerpadlo nachází na funkci "Esc", opustíte menu bez uložení změn.
- 5. Funkce CalChek ("CALCh"): Tato funkce slouží ve spojení s kalibrátorem DC-Lite (vybaveným komunikačním zařízením CalChek) k automatické kalibraci čerpadla ve spojení s příslušným odběrovým médiem. Stisknutím [▲▼] spustíte jednobodovou kalibraci. Stisknutím tlačítka ▲ 7x spustíte kompletní kalibraci. Bližší informace o automatické kalibraci naleznete v návodu pro obsluhu komunikačního zařízení CalChek.
- 6. Nastavení časového cyklu a opožděného startu ("12Hr/24Hr, dELA"): Tato funkce slouží k nastavení 12-ti hodinového nebo 24-hodinového cyklu a opožděného startu. Přepínání se provádí stisknutím ▲ nebo ▼ pro výběr parametru. Stisknutím \* potvrdíte výběr. Informace o nastavení opožděného startu naleznete v kapitole Nastavení opožděného startu.

- 7. Nastavení času ("Time"): Na displeji bliká čas, který lze změnit stisknutím ▲ nebo ▼. Prvním stisknutím tlačítka \* potvrdíte nastavení hodin a přesunete se k nastavení minut. Dalším stisknutím tlačítka \* potvrdíte nastavení minut a přesunete se k následující funkci.
- 8. Nastavení doby čerpání ("ST"): Tato funkce slouží k nastavení doby čerpání. Stisknutím ▲ nebo
   ▼ zvýšíte nebo snížíte dobu čerpání (maximum je 99 999 min.). Stisknutím tlačítka \* potvrdíte nastavení parametru a přesunete se k následující funkci.
- 9. Teplota ("Temperature"): Tato funkce slouží k nastavení jednotek teploty. Standardně je výrobcem nastavena jednotka °C. Stisknutím ▲ nebo ▼ přepínáte mezi stupni Farhenheita F a Celsia °C. Stisknutím tlačítka \* potvrdíte nastavení parametru a přesunete se k následující funkci.
- 10. Atmosférický tlak ("Atm. Pressure"): Tato funkce slouží k nastavení jednotek atmosférického tlaku. Standardně je výrobcem nastavena jednotka mm Hg sloupce. Stisknutím ▲ nebo ▼ přepínáte mezi palci Hg sloupce ("In"), milibary ("mb") a milimetry Hg sloupce (mm). Stisknutím tlačítka \* potvrdíte výběr a přesunete se k následující funkci.
- **11. Vymazání uložených dat ("Clr"):** Stisknutím [▲▼] vymažete akumulované informace o odebraném vzorku dobu čerpání a prosátý objem.
- 12. Opuštění menu bez uložení ("ESC"): Stisknutím [▲▼] opustíte režim nastavení parametrů čerpadla bez uložení změn.
- **13. Opuštění menu s uložením ("End"):** Stisknutím [▲▼] uložíte provedené změny a opustíte režim nastavení parametrů čerpadla.

Na displeji se může objevit symbol "PrOFF". Tento symbol se objeví v případě, je-li v paměti čerpadla nahrán program pomocí SW.

# Vymazání uložených dat

Vymazání akumulovaných informací o odebraném vzorku provedete následovně:

- 1. Stiskněte [▲▼] a následně zadejte ochranný kód \*▲ ▼\*. Displej na chvilku zobrazí nápis "SETUP".
- 2. Stiskněte tlačítko \* tolikrát, aby se na displeji objevil nápis "Clr". Potom stiskněte [▲▼].
- 3. Stiskněte tlačítko \* tolikrát, aby se na displeji objevil nápis "End". Potom stiskněte [▲▼]. Tím opustíte režim nastavení čerpadla. Čerpadlo se nyní nachází v režimu "Hold".

#### **UPOZORNĚNÍ**!

Funkce "Clr" nevymaže nastavenou dobu čerpání. Postup pro vymazání doby čerpání naleznete v kapitole Vymazání doby čerpání.

## Nastavení doby vzorkování

Nastavení doby vzorkování lze provést pomocí klávesnice nebo SW DataTrac. Níže uvedené informace se týkají pouze nastavení provedené pomocí klávesnice čerpadla. Limit činí 99 999 minut.

- 1. Stiskněte [▲ ▼] a následně zadejte ochranný kód \* ▲ ▼\* .Displej na chvilku zobrazí nápis "SETUP".
- 2. Stiskněte tlačítko tolikrát, aby se na displeji objevil symbol "ST L/min" a blikající nápis "SET" a čas.
- 3. Stisknutím ▲ nebo ▼ zvýšíte nebo snížíte dobu vzorkování. Údaje jsou uvedeny v minutách.
- 4. Stiskněte tlačítko \* tolikrát, aby se na displeji objevil nápis "End".
- 5. Potom stiskněte [▲▼]. Tím uložíte nově zadanou hodnotu doby čerpání a opustíte režim nastavení čerpadla.

- Čerpání spustíte stisknutím [▲ ▼]. Na displeji se zobrazí nastavená doba čerpání ve vteřinách a
  postupně se bude odpočítávat (klesat k 0). Po uplynutí doby vzorkování se čerpadlo zastaví (přepne
  se do režimu "Hold".
- 7. Postup pro vymazání doby čerpání naleznete v kapitole Vymazání doby čerpání.

## Práce s programem DataTrac

Informace o práci s programem DataTrac naleznete v návodu pro obsluhu, který je dodáván se SW. Návod je také zveřejněn na webových stránkách www.chromservis.eu.

## Nastavení opožděného startu

Nastavení doby vzorkování lze provést pomocí klávesnice nebo SW DataTrac. Níže uvedené informace se týkají pouze nastavení provedené pomocí klávesnice čerpadla.

- 1. Stiskněte [▲ ▼] a následně zadejte ochranný kód \*▲ ▼\* displej na chvilku zobrazí nápis "SETUP".
- Stiskněte tlačítko \* tolikrát, aby se na displeji objevil zobrazení "12Hr/24Hr". Je-li již opožděný start naprogramován, objeví se místo "12Hr" nápis "dELA". Není-li opožděný start naprogramován, stiskněte ▲ nebo ▼ dokud displej nezobrazí blikající nápis "dELA".
- Stiskněte tlačítko \*, dokud se na displeji nezobrazí čas (blikající hodnota hodin). Tlačítkem ▲ nebo ▼
  nastavte hodinu spuštění čerpadla v následujících 12 hodinách. Stiskněte tlačítko \*. Na displeji blikají
  minuty. Tlačítkem ▲ nebo ▼ nastavte požadovanou hodnotu.

#### POZNÁMKA!

Programování opožděného startu čerpadla se provádí v rámci 12-ti hodinového cyklu. Čerpadlo proto nerozlišuje dopoledne nebo odpoledne. Při nastavení opožděného startu se tedy čerpadlo spustí v dobu, která přísluší nejbližšímu 12-ti hodinovému cyklu.

- Stiskněte tlačítko \*, až se na displeji zobrazí "ST". Stisknutím ▲ nebo ▼ nastavíte požadovanou dobu vzorkování (údaje jsou uvedeny v minutách). Spustit čerpadlo s opožděným startem nelze, pokud není naprogramována doba vzorkování.
- 5. Stiskněte tlačítko \* tolikrát, aby se na displeji objevil nápis "End".
- 6. Stiskněte [▲ ▼]. Tím uložíte nově zadané hodnoty a opustíte režim nastavení čerpadla.
- 7. V levém horném rohu displeje se zobrazí "PROG" a bliká "HOLD". Nyní je čerpadlo připraveno ke spuštění s opožděným startem.

#### POZNÁMKA!

Jakmile je program v čerpadlu nastaven, není možné jej spustit manuálně. Návrat do ručního ovládání provedete buď tak, že počkáte, až program proběhne nebo jej vymažete pomocí SW DataTrac nebo v režimu nastavení čerpadla.

## Kalibrace Vymazání uložených dat

## 1. Stiskněte [▲ ▼] a následně zadejte ochranný kód \*▲ ▼\*. Displej na chvilku zobrazí nápis "SETUP".

- Stiskněte tlačítko \* tolikrát, aby se na displeji objevil nápis "Clr". Potom stiskněte [▲ ▼].
- 3. Stiskněte tlačítko \* tolikrát, aby se na displeji objevil nápis "End". Potom stiskněte [▲ ▼]. Tím opustíte režim nastavení čerpadla. Čerpadlo se nyní nachází v režimu "Hold".

#### **UPOZORNĚNÍ!**

Funkce "Clr" nevymaže nastavenou dobu čerpání. Postup pro vymazání doby čerpání naleznete v kapitole Vymazání doby čerpání.

### Nastavení průtoku

- 1. Stiskněte [▲ ▼] a následně zadejte ochranný kód \*▲ ▼\*. Displej na chvilku zobrazí nápis "SETUP".
- 2. Na displeji je zobrazena hodnota průtoku a bliká nápis "Set". Stisknutím ▲ nebo ▼ zvýšíte nebo snížíte průtokovou rychlost. V průběhu nastavování průtoku se čerpadlo spustí.
- 3. Jakmile je průtok nastaven, stiskněte tlačítko \* tolikrát, aby se na displeji objevil nápis "End". Čerpadlo se zastaví.
- Potom stiskněte [▲▼]. Tím opustíte režim nastavení čerpadla. Čerpadlo se nyní nachází v režimu "Hold".

### Ověření průtoku primárním standardem (kalibrátorem)

- Hadičkou (Tygon) připojte na vstup čerpadla kompletní odběrové médium (viz. obr. 3). Dále spojte odběrové médium s kalibrátorem.
- Stiskněte [▲▼] a následně zadejte ochranný kód \*▲▼\* .Displej na chvilku zobrazí nápis "SETUP", poté se zobrazí hodnota průtoku a bliká nápis "Set".
- Tlačítky ▲ nebo ▼ nastavte požadovaný průtok.
- Stiskněte tlačítko \* .Na displeji se zobrazí nápis "Adj".
- 5. Jestliže kalibrátor zobrazuje vyšší hodnotu průtoku, než která je nastavena na čerpadle, stiskněte tlačítko ▼ dokud hodnota průtoku na kalibrátoru neodpovídá nastavené hodnotě (s tolerancí 10 ml/min). Jestliže kalibrátor zobrazuje nižší hodnotu průtoku, než která je nastavena na čerpadle, stiskněte tlačítko ▲ dokud hodnota průtoku na kalibrátoru neodpovídá nastavené hodnotě. V průběhu kalibrace se na displeji zobrazuje hodnota korekce průtoku v L/min.

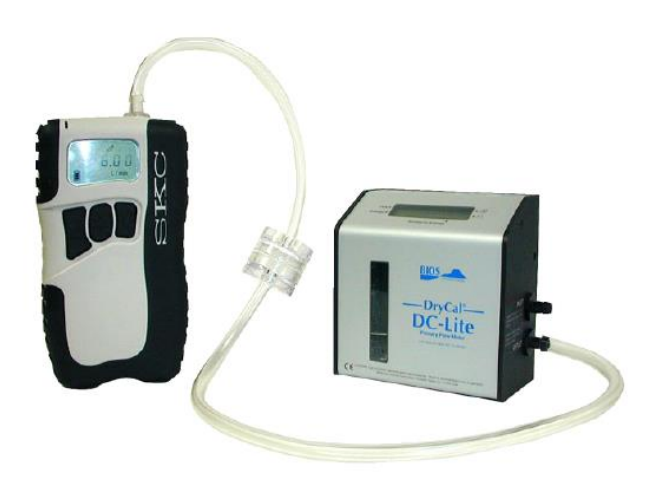

#### Obrázek 3 – kalibrace čerpadla s odběrovým médiem

- 6. Stiskněte tlačítko \* tolikrát, aby se na displeji objevil nápis "End".
- 7. Potom stiskněte [▲ ▼]. Tím uložíte nastavení a opustíte režim nastavení čerpadla. Nezapomeňte před dalším vzorkováním vymazat uložená data o posledním odběru.

#### POZNÁMKA

Pokud bylo čerpadlo programováno pomocí SW DataTrac a bylo přepnuto do režimu manuálního ovládání, může zůstat v paměti čerpadla uložený program. V takovém případě je v levém horním rohu displeje zobrazen nápis "PROG". Vymazání programu provedete buďto pomocí SW nebo v čerpadle – viz kapitola Vymazání programu DataTrac a zrušení opožděného startu.

### Ověření průtoku pomocí automatické funkce CalChek

Funkce CalChek slouží k automatické kalibraci čerpadla. Kromě samotného čerpadla je k ní zapotřebí kalibrátor Defender a komunikační kabel CalChek (kat.č.210-502). Pro dokumentaci kalibrací je vhodné mít i program DataTrac. Funkce CalChek umožňuje dva druhy kalibrací: jednobodovou, která slouží především pro kalibraci a ověření průtoku čerpadla s odběrovým médiem před odběrem a po odběru vzorku, a vícebodovou kalibraci, která nastaví průtok čerpadla na více kalibračních bodech (tato funkce slouží k servisním účelům a pro případy, kdy je čerpadlo nutné překalibrovat z důvodu příliš velké odchylky volného průtoku (nastavené a měřené hodnoty). Obě funkce nastavují průtok s přesností 5%.

#### UPOZORNĚNÍ!

Abyste dosáhli optimální přesnosti, provádějte jednobodovou a vícebodovou kalibraci až po vytemperování čerpadla na laboratorní teplotu (toto může trvat i několik hodin).

Bližší informace o automatické kalibraci naleznete v návodu pro obsluhu komunikačního kabele CalChek.

## Vzorkování

- 1. Po provedeném nastavení průtoku a jeho ověření (kalibraci) vyměňte reprezentativní odběrové médium za nové.
- 2. Vzorkování spustíte stisknutím [▲ ▼]. Zaznamenejte se čas spuštění čerpadla.
- 3. Vzorkování provádějte po dobu specifikovanou v používané metodice či ve standardním operačním postupu (SOP).
- Vzorkování zastavíte stisknutím [▲▼]. Zaznamenejte se čas zastavení čerpadla. Čerpadlo se nyní nachází v režimu "HOLD".
- 5. Po ukončení vzorkování jsou v paměti čerpadla uloženy údaje o vzorku. Data si lze prohlédnout na displeji stisknutím tlačítka \* .

#### VAROVÁNÍ!

Pokud používáte impingery (promývačky), použijte mezi čerpadlem a impingerem tzv. "in-line trap" nebo-li filtr pro zachytávání škodlivých kapalin a výparů, aby nedošlo k poškození čerpadla. Zpravidla se doporučuje použití těchto prvků v daném pořadí: impinger s reagencií, prázdný impinger, patrona pro zachytávání případných škodlivin. Při poškození čerpadla nedodržením tohoto postupu nemůže být uznána záruka.

#### Prohlížení uložených dat

Opakovaným stisknutím tlačítka \* si můžete zobrazit dobu vzorkování nebo naprogramovanou dobu vzorkování (ST), prosátý objem, průtok, teplotu, atmosférický tlak a čas. Pokud bylo čerpadlo spuštěno a zastaveno manuálně, na displeji čerpadla se zobrazuje uplynulá doba odběru (stoupající hodnoty). Byla-li však doba vzorkování naprogramována (ST), potom se po spuštění čerpadla zobrazí nastavená doba vzorkování a čerpadlo odpočítává čas směrem dolů (k nule).

## Vymazání uložených dat

Vymazání akumulovaných informací o odebraném vzorku provedete následovně:

- 1. Stiskněte [▲ ▼] a následně zadejte ochranný kód \*▲ ▼\*. Displej na chvilku zobrazí nápis "SETUP".
- 2. Stiskněte tlačítko \* tolikrát, aby se na displeji objevil nápis "Clr". Potom stiskněte [▲▼].
- 3. Stiskněte tlačítko \* tolikrát, aby se na displeji objevil nápis "End". Potom stiskněte [▲ ▼]. Tím opustíte režim nastavení čerpadla. Čerpadlo se nyní nachází v režimu "Hold".

#### **UPOZORNĚNÍ!**

Funkce "Clr" nevymaže nastavenou dobu čerpání. Postup pro vymazání doby čerpání naleznete v kapitole Vymazání doby čerpání.

### Vymazání programu DataTrac a zrušení opožděného startu

- 1. Stiskněte [▲ ▼] a následně zadejte ochranný kód \*▲ ▼\*. Displej na chvilku zobrazí nápis "SETUP".
- 2. Stiskněte tlačítko \* tolikrát, aby se na displeji objevil nápis "PrOFF". Potom stiskněte [▲ ▼].
- 3. Stiskněte tlačítko \* tolikrát, aby se na displeji objevil nápis "End".
- 4. Potom stiskněte [▲ ▼]. Tím opustíte režim nastavení čerpadla. Čerpadlo se nyní nachází v režimu "Hold" a na displeji zmizí nápis "PROG".

### Vymazání doby vzorkování

Vstupte do režimu nastavení čerpadla. Stiskněte tlačítko \* tolikrát, aby se na displeji objevil symbol "ST L/min" a blikající nápis "SET" a čas. Stisknutím ▼ nastavte dobu vzorkování na 0. Stiskněte tlačítko \* tolikrát, aby se na displeji objevil nápis "End". Potom stiskněte [▲ ▼]. Tím uložíte nově zadanou hodnotu doby čerpání a opustíte režim nastavení čerpadla. Vymazání doby vzorkování nevymaže data uložená v paměti čerpadla.

## Baterie

### Popis

Odběrové čerpadlo Leland Legacy je vybaveno Li-ion akumulátory s nominálním napětím 7,2 V a kapacitou 10 Ah. Články jsou umístěny pod krytem čerpadla a jsou vybaveny dvojím elektronickým obvodem. První elektronický obvod slouží k vlastnímu provozu baterií, druhý zajišťuje jejich jiskrovou bezpečnost (toto platí pouze pro model schválený do prostředí s nebezpečím výbuchu). Elektronické obvody baterií čerpadla obsahují komponenty, které se mohou nesprávnou obsluhou poškodit.

### Stav baterií

Displej čerpadla obsahuje ikonu zobrazující v jakém stavu se nacházejí články.

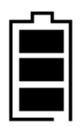

Tři sloupce indikují plné nabité akumulátorů (tato ikona se zobrazuje po nabití článků). Ikona indikuje **přibližně** 75% až 100%ní kapacitu baterií.

| I | ┍╍┖ |  |
|---|-----|--|
|   |     |  |
|   |     |  |
|   |     |  |
|   |     |  |

Dva sloupce indikují, že má čerpadlo dostatečně nabité akumulátory k jeho provozu. Ikona indikuje **přibližně** 25% až 75%ní kapacitu baterií.

| _~_ |   |
|-----|---|
|     | l |
|     | l |
|     | l |
|     | l |

Jeden sloupec indikuje vybité články. Ikona indikuje **přibližně** 1% až 25%ní kapacitu baterií. V tomto případě okamžitě baterie nabijte.

### Nízké napětí článků

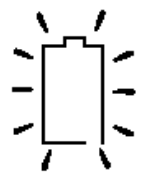

Pokud se na displeji zobrazí blikající ikona baterie bez žádného sloupce, znamená to, že došlo k úplnému vybití baterií. Čerpadlo se automaticky přepne do režimu "Hold". Pokud se čerpadlo zastaví díky vybití článků a je ponecháno nějako dobu bez nabití, může se stát, se že na displeji objeví ikona s jedním sloupcem. Jedná se o falešnou informaci o regeneraci akumulátorů. Pokud čerpadlo v takové situaci spustíte, po krátké se zastaví s indikací nízkého napětí článků. V tomto případě okamžitě baterie nabijte.

### Nabíjení

UPOZORNĚNÍ!

K nabíjení článků používejte pouze originální nabíječku. Na poškození čerpadla a baterií vzniklé použitím jiné než originální nabíječky se nevztahuje záruka.

Nabíječka se skládá ze síťového adaptéru s kabelem a konektorem, nabíjecí jednotky a kabelu s konektorem.

- Připojte kabel nabíjecí jednotky s konektorem do nabíjecí zástrčky čerpadla (viz obrázek 3). Nabíjecí konektor se nachází na horní straně čerpadla pod ochranným krytem.
- 2. Připojte síťový adaptér k nabíjecí jednotce.
- 3. Připojte síťový adaptér do elektrické zásuvky.

Doba nabíjení baterií činí přibližně 15 hodin.

Nabíječka může byt použita i jako síťový adapter pro kontinuální provoz čerpadla.

S pomoci nabíjecího adapteru (Battery Charging Adapter, obj.číslo 223-248) je možné samostatné nabíjení baterie (odděleně od čerpadla).

## Údržba baterií

Nebude-li čerpadlo delší dobu používáno, měly by být před jeho uskladněním baterie nabity a pravidelně dobíjeny nejméně jedenkrát za měsíc.

V případě požadavku výměny článků se obraťte na servisní středisko Chromservis s.r.o.

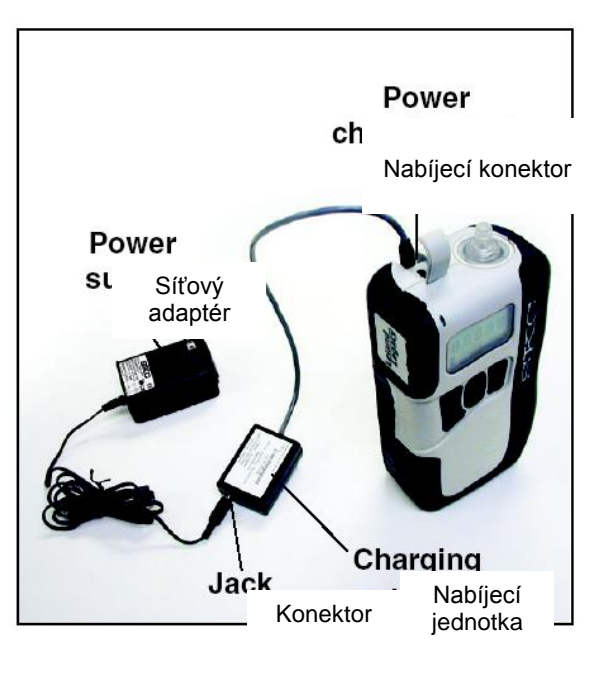

Obrázek 3 – Nabíjení čerpadla

Na základě §38 Zákona č. 185/2001 Sb. zajišťuje Chromservis s.r.o. zpětný odběr akumulátorů. V případě, že požadujete při servisním zásahu zpětný odběr akumulátoru, uveďte to na Vaši objednávce.

#### VAROVÁNÍ!

Nikdy nerozebírejte čerpadlo a neměřte napětí článků. Mohlo by dojít k jeho poškození.

Nikdy nenechávejte baterie dlouhou dobu ve vybitém stavu. Tímto by mohlo dojít k jejich poškození a trvalému snížení kapacity.

## Chybové hlášení "Flow Fault"

Pokud dojte v průběhu vzorkování k poklesu průtoku o více než 5% z nastavené hodnoty, čerpadlo se zastaví (přejde do režimu "HOLD" a uloží informace o odběru do své paměti. Na displeji se zobrazí blikající ikona chybového hlášení:

# $\succ$

Čerpadlo se po 20 vteřinách opět spustí a pokusí se pokračovat ve vzorkování. Pokud zablokování průtoku přetrvává, čerpadlo se opět vypne a nahlásí ikonou chybu "Flow Fault". Automatické spuštění proběhne po každých 20 vteřinách a opakuje se 10x. Doba, po kterou je čerpadlo zastaveno a nachází se ve stavu chybového hlášení se neukládá a nepřipočítává k době vzorkování. Totéž se týká informací o prosátém objemu.

Pomocí programu DataTrac lze nastavit dobu, po kterou zůstává čerpadlo vypnuto ve stavu chybového hlášení "Flow Fault" a počet opakování spuštění čerpadla.

## Programování čerpadla pomocí SW DataTrac

Odběrové čerpadlo Leland Legacy může být programováno buďto ručně pomocí klávesnice nebo prostřednictvím programu DataTrac. Máte-li tento program, nainstalujte si ho do svého PC. Potom připojte čerpadlo k volnému sériovému portu PC pomocí kabelu, který je se SW dodáván. Program umožňuje:

- Vytvoření a uložení programu pro vzorkování. Tento program lze uložit do paměti čerpadla. Program bude automaticky spuštěn podle nastavené tabulky.
- Vytvoření programu s až 10 sekvencemi vzorkování s nastavenými průtoky.
- Nastavení opožděného startu, automatického vypnutí v požadovaném čase, zjišťování PEL (STEL) a odběr opakovaných vzorků.
- Vytvoření protokolu o odběru vzorku včetně předloh s informacemi o vzorku.
- Uložení a tisk historie provozu čerpadla s údaji o odběru vzorku.
- Vytvoření kompletního protokolu o odběru vzorku včetně údajů o historii provozu čerpadla a vytvořit tak kompletní dokument o odběru daného vzorku.
- Dokumentaci kalibrace pomocí funkce CalChek.

Úplné informace o práci s programem DataTrac naleznete v návodu pro obsluhu, který je dodáván se SW. Návod je také zveřejněn na webových stránkách <u>www.chromservis.cz</u>.

## Údržba čerpadla

Čerpadlo Leland Legacy bylo navrhováno, vyrobeno a testováno tak, aby uživateli zaručovalo co nejpohodlnější provoz. Správný provoz a údržba zahrnuje následující pokyny:

- vyvarujte se upuštění čerpadla na zem či silným nárazům
- udržujte čerpadlo v suchu a čistotě
- neomývejte čerpadlo rozpouštědly či detergenty
- čerpadlo skladujte v chladném, nepříliš horkém a bezprašném prostředí
- čerpadlo je vybaveno na vstupu filtrem, který doporučujeme podle úrovně znečištění měnit.
- informace o údržbě baterií naleznete v kapitole Baterie.

U čerpadla doporučujeme pravidelnou kontrolu a údržbu čerpadla jednou za 12 měsíců. V případě požadavku kontaktujte nejbližší servisní středisko Chromservis s.r.o.

# Náhradní díly a příslušenství

| Popis                                                                                                    | Obj. číslo                       |
|----------------------------------------------------------------------------------------------------|----------------------------------|
| <b>Příslušenství pro kalibraci</b><br>Kalibrátor Defender (300 ml/min – 30 L/min)<br><i>(zahrnuje nabíječku a komunikační kabel)</i> | 200-510H, 200-520H, 200-530+High |
| Komunikační kabel CalChek                                                                                                    | 210-502                          |
| <b>Nabíječka</b><br>Jednokanálová nabíječka 100 až 240V≈ - 50/60Hz                                                                   | 223-241                          |
| (obsahuje síťový adaptér s nabíjecí jednotkou)                                                                                       |                                  |
| Adapter pro samostatné nabíjení baterie (odděleně od čerpad<br>(používá se s nabíječkou 223-241)                                     | lla) 223-248                     |
| <b>Ochranná brašna</b><br>Ochranná brašna snižující výrazně hlučnost<br>(obsahuje opasek a ramenní popruh)                           | 224-89                           |
| <b>Software</b><br>SW DataTrac<br>(obsahuje CD se SW, adaptér a kabel)                                                               | 877-92                           |
| Náhradní díly<br>Li-ion akumulátor                                                                                                   | P75692NUL                        |
| Náhradní sběrné destičky (sada 4 kusů)<br>Sada přídržných kroužků filtrů (4 ks), o-kroužků (9 ks) a PTFE pod                         | P55016<br>dložky P51917          |

## Záruka

Záruční doba je 12 měsíců ode dne dodání přístroje.